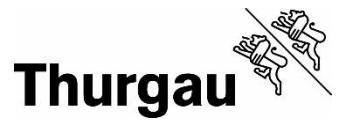

## Microsoft Office 365 auf eigenen Geräten installieren

## Zuerst vorinstallierte Office Versionen deinstallieren! Ansonsten kann es zu Fehlern kommen.

Microsoft Office 365 kann über OneDrive installiert werden. Es stehen Ihnen 5 Installationen für verschiedene Geräte zur Verfügung. Sie erreichen die Installation, indem Sie im Portal der entsprechenden Berufsfachschule den Link «OneDrive» im Neun-Punktemenu anklicken.

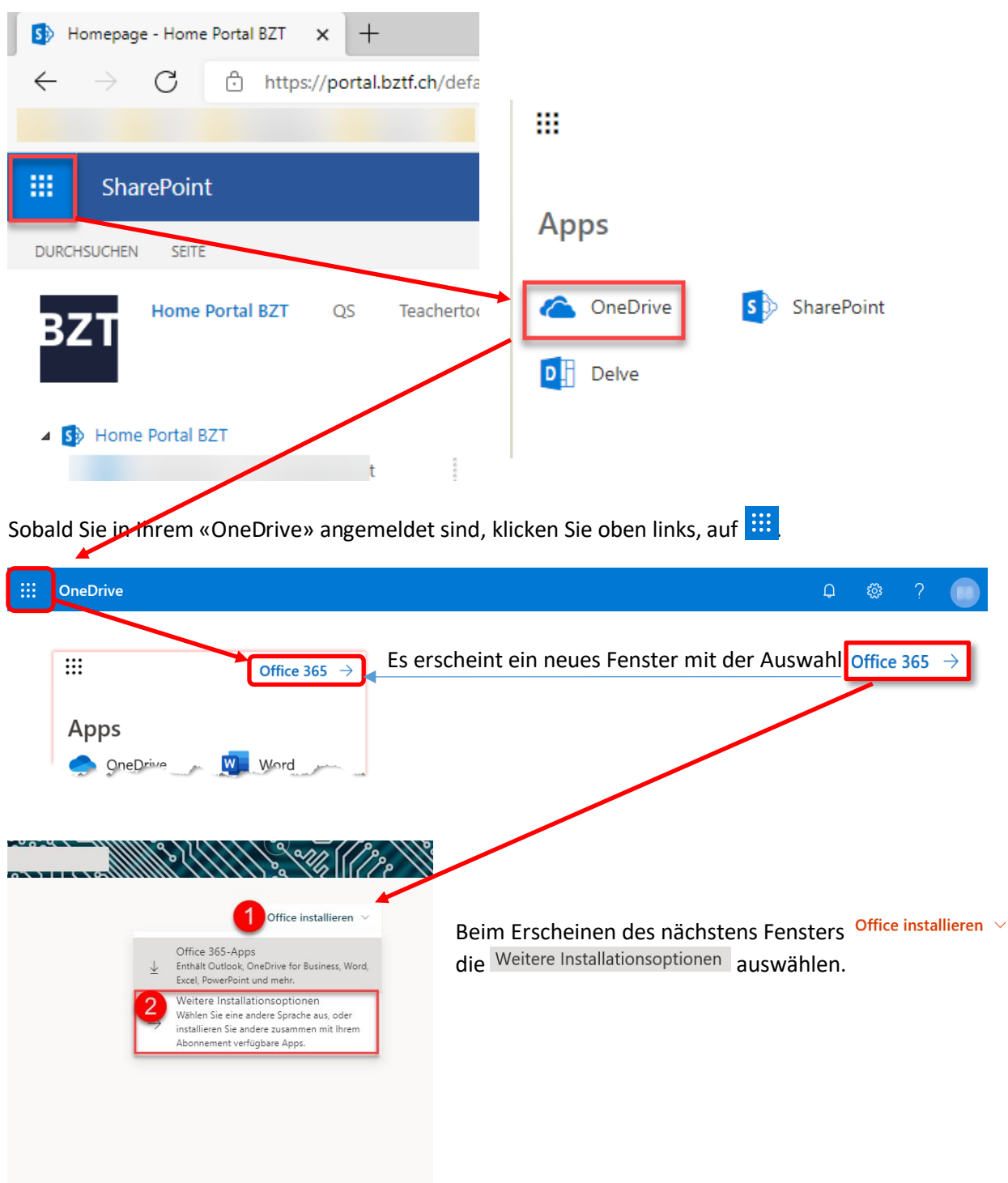

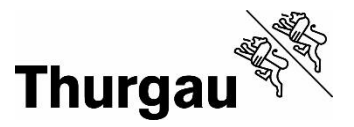

Auf der Seite «Mein Konto» unter «Apps und Geräte» den Download mit den richtigen Parametern starten.

|        | Mein Konto                    |                                                                                  |
|--------|-------------------------------|----------------------------------------------------------------------------------|
|        | <                             | Apps und Geräte                                                                  |
| ш<br>Д | Persönliche                   | Office 🚺 🖬 🕼 🕼 🕼 🕼 🕼 🏍                                                           |
|        | Abonnements                   | 2 Sprache (Deutschland) Version Office<br>Deutsch (Deutschland) Version 64-Bit 3 |
| Q      | Sicherheit und<br>Datenschutz | gerāte 🗡                                                                         |
| A      | -Berechtigungen               | Lean Sie sich Office auf Ibs Smattebene oder                                     |
| ⊻      | Apps und Geräte               | Ihren Tablet<br>iOS   Android   Windows                                          |
| Ø      | Extras und Add-Ins            |                                                                                  |

Die empfohlenen Einstellungen sind «Deutsch (Deutschland)» und «64-Bit». Ältere Geräte können allenfalls noch kein «64-Bit».